Informatique et Sciences du Numérique

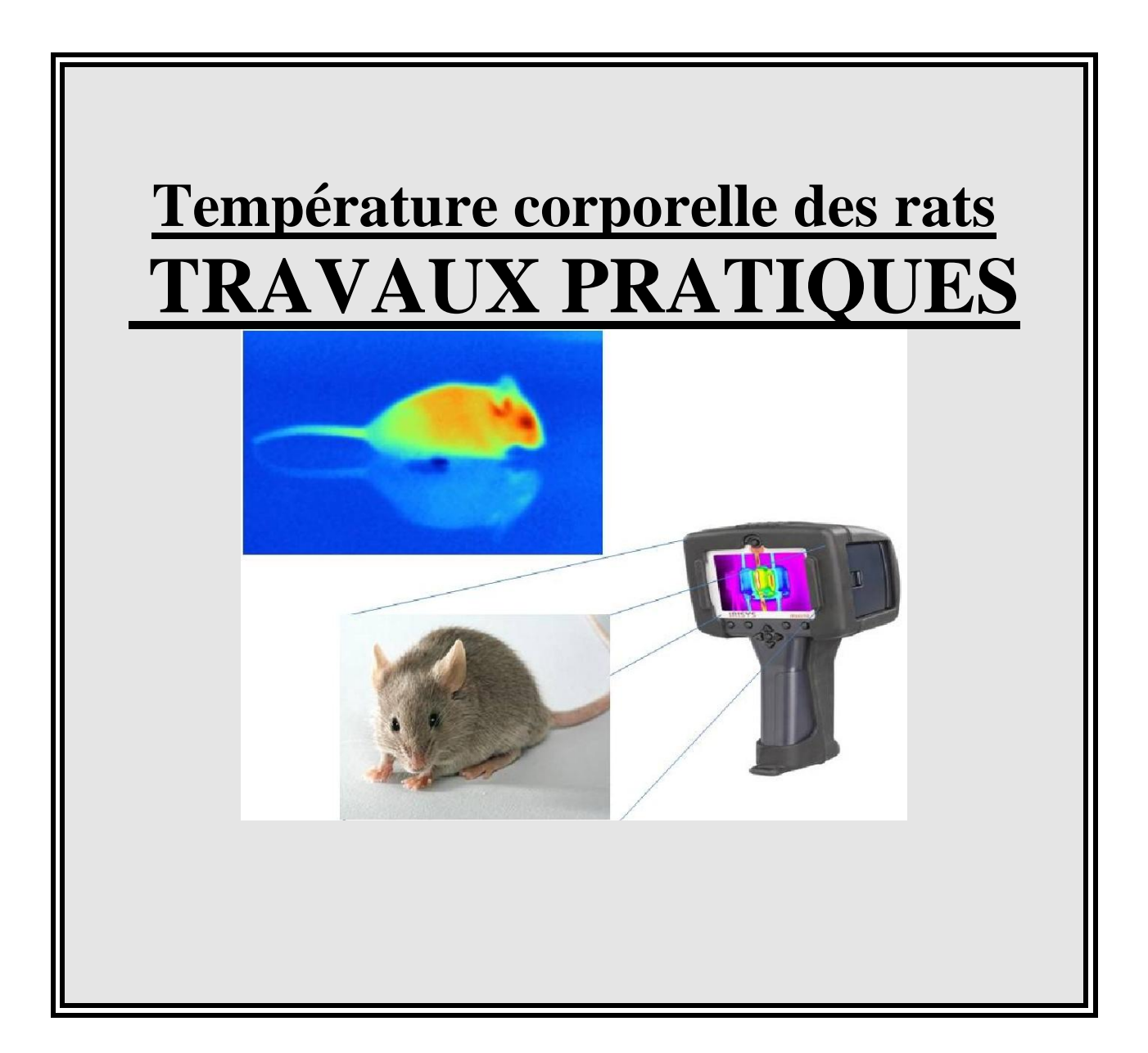

## **TP No.. : Environnement de développement**

Windows, langage HTML /PHP

### Objectif

Etre capable de:

- mettre en œuvre un environnement de programmation HTML/PHP.
- créer un site WEB statique.
- créer un site WEB dynamique.

### Conditions

<u>MATÉRIEL</u> : Un ordinateur de type P.C. connecté à un réseau local.

<u>LOGICIEL</u>: Environnement de développement en langage HTML/PHP sous WINDOWS. Serveur WEB Apache Serveur de Base de données MySQL

### TRAVAIL A REALISER

### **PREMIERE PARTIE: HTML**

TP d'acquisition des fondamentaux : Ces exercices visent à construire un socle de connaissances de base.

### <u>1 ) Télécharger dans votre répertoire de travail l'image thermique du rat</u> (Rat.jpg). Créer une page HTML qui affiche le texte et l'image suivante :

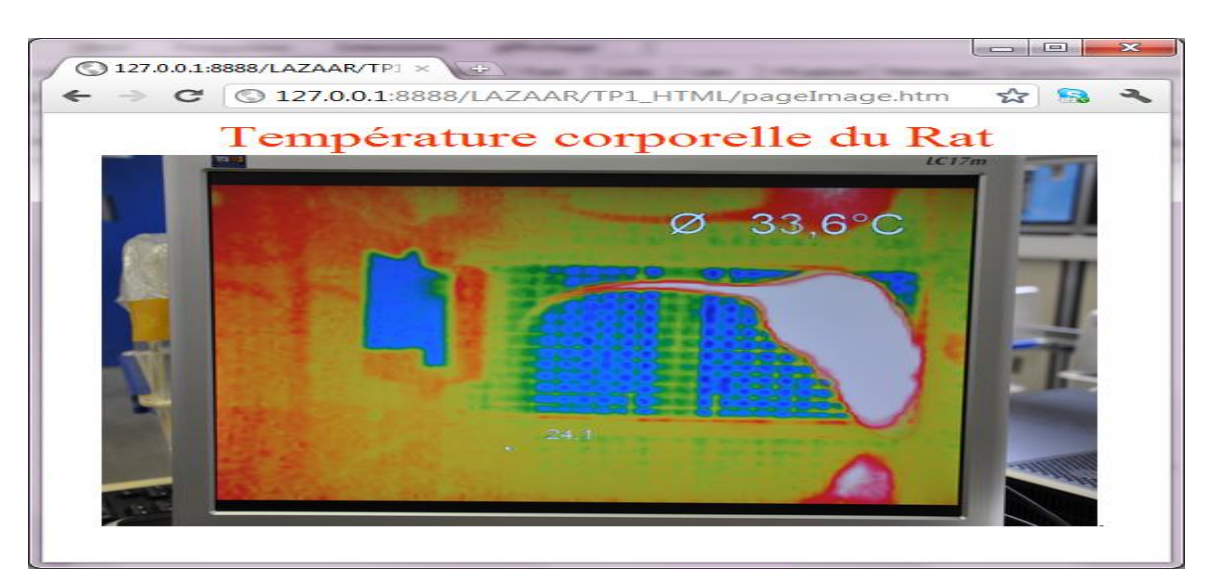

### Les liens

#### 2) Effectuer un lien vers une page « paramétrage »

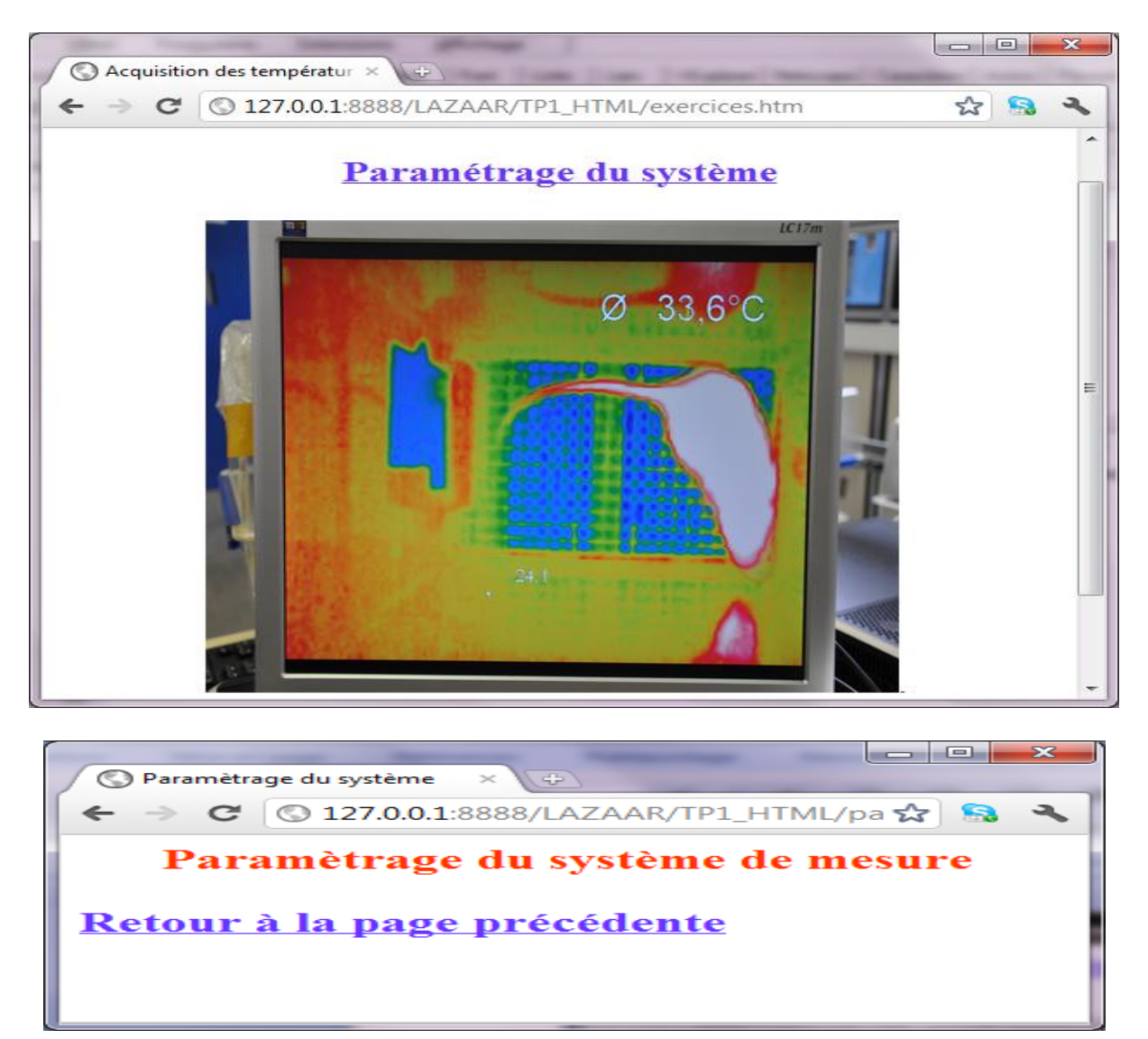

### Les cellules des tableaux

# 3) Afficher les 8 valeurs de températures corporelles des Rats dans un tableau.

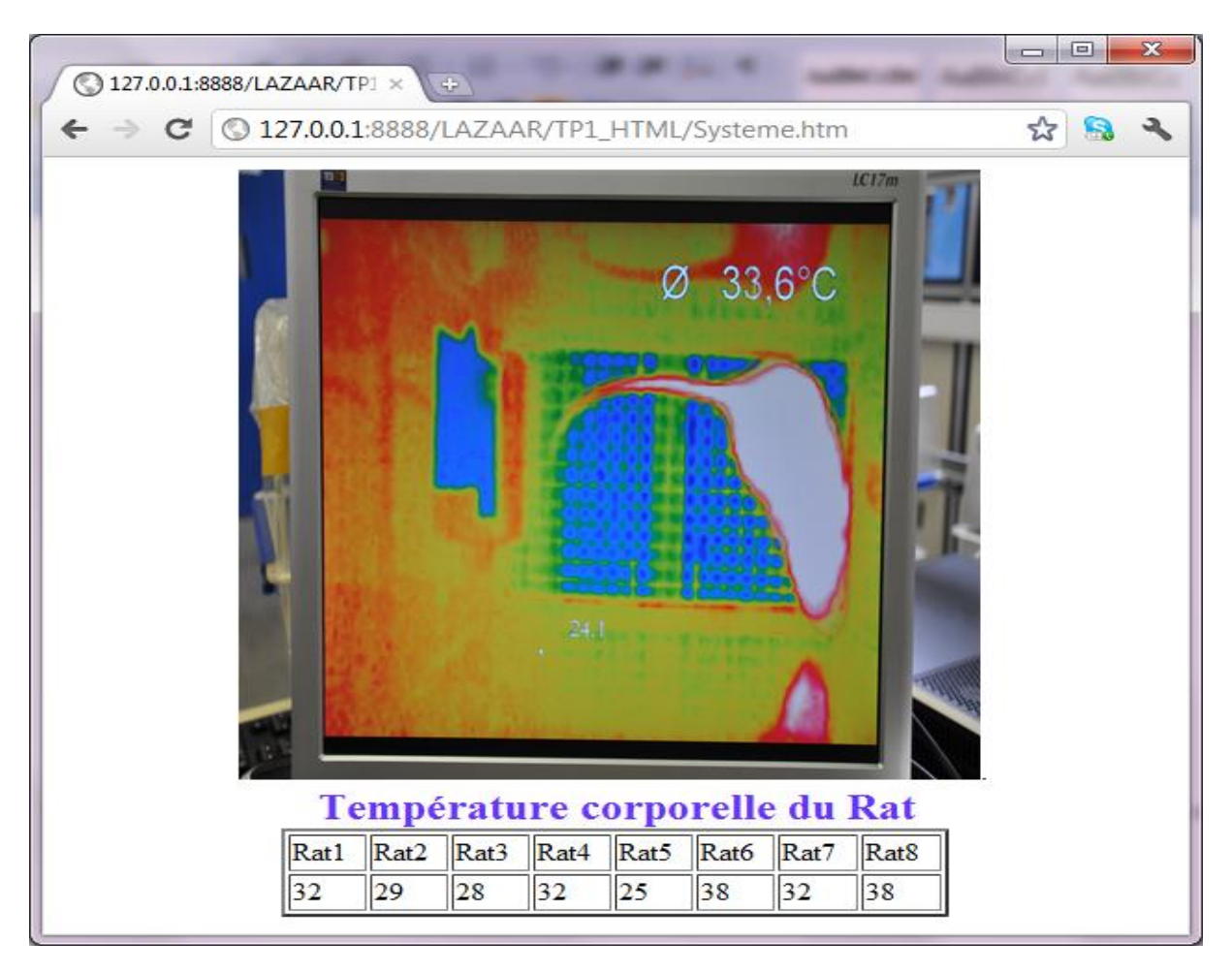

# L' objet

L' élément <OBJECT> permet d'appeler des programmes, grâce à cette balise, il est possible d'appeler des fichiers audio, vidéo, des animations interactives, des images, des données de tableaux avec tri dynamique et bien d'autres fonctionnalités comme celle d'intégrer un contrôle ActiveX à une page Web par exemple.

ActiveX : Technologie de Microsoft reposant sur OLE (Object Linking and Embedding) et COM (Component Object Model). Son implémentation la plus courante est le "contrôle ActiveX", capable d'être téléchargé et exécuté par un navigateur, et permettant l'accès depuis celui-ci aux éléments d'un environnement Microsoft.

```
Exemple avec la balise <OBJET> :
```

Ici dans cet exemple, la caméra réseau utilisée possède l'adresse IP valant 195.221.154.58 le CLSID (Class Identifier) est un identificateur qui permet d'identifier de manière unique chaque programme de votre PC.

L'identificateur de la corbeille par exemple est {645FF040-5081-101B-9F08-00AA002F954E}

|              |                                                                                                    | <b>OBJECT = (INCRUSTATION D'OBJETS)</b>                                                                                         |  |  |  |  |  |
|--------------|----------------------------------------------------------------------------------------------------|----------------------------------------------------------------------------------------------------|--|--|--|--|--|
| Définition   | Permet d'incruster des objets (applets, séquences vidéo, programmes, images, sons, documents HTML) dans un document HTML |                                                                                                    |  |  |  |  |  |
| Syntaxe      | <object> </object><br>OBJECT est un élément fermé.                                                                       |                                                                                                    |  |  |  |  |  |
| Attributs of | le localisat                                                                                                    | ion/identification                                                                                                    |  |  |  |  |  |
|              | classid                                                                                                    | Indique l'adresse du mécanisme de résolution à l'aide d'un URL.                                                                 |  |  |  |  |  |
|              | codebase                                                                                                    | Spécifie un URL de base où l'application peut être chargée, cela pour le cas où elle ne se trouverait pas sur le sytème client. |  |  |  |  |  |
|              | codetype                                                                                                    | Indique le type de contenu pour le code                                                                                         |  |  |  |  |  |
|              | data                                                                                                    | Spécifie la localisation des données à traiter                                                                                  |  |  |  |  |  |
|              | declare                                                                                                    | Neutralise la définition d'un objet                                                                                             |  |  |  |  |  |
|              | standby                                                                                                    | Permet de définir un message d'attente durant le chargement de l'application                                                    |  |  |  |  |  |
|              | type                                                                                                    | Indique le type de contenu pour les données                                                                                     |  |  |  |  |  |
| Attributs of | le position                                                                                                    | /dimension                                                                                                    |  |  |  |  |  |
|              | align                                                                                                    | Permet d'aligner le cadre dans lequel est incrusté l'objet                                                                      |  |  |  |  |  |
|              | height                                                                                                    | Paramètre la hauteur (en pixels) du cadre dans lequel est incrusté l'objet                                                      |  |  |  |  |  |
|              | width                                                                                                    | Paramètre la largeur (en pixels) du cadre dans lequel est incrusté l'objet                                                      |  |  |  |  |  |
|              | hspace                                                                                                    | Définit la gouttière horizontale entre l'objet et le texte                                                                      |  |  |  |  |  |
|              | vspace                                                                                                    | Définit la gouttière verticale entre l'objet et le texte                                                                        |  |  |  |  |  |
| Elément as   | ssocié                                                                                                    |                                                                                                    |  |  |  |  |  |
|              | PARAM                                                                                                    | Définit un paramètre à associer à l'objet. PARAM est un élément ouvert.                                                         |  |  |  |  |  |
|              | Syntaxe                                                                                                    | <param attribut=""/>                                                                                                    |  |  |  |  |  |
|              | Attributs<br>HTML                                                                                                    | Les attributs de PARAM sont : name, value, valuetype et type.                                                                   |  |  |  |  |  |

### 4) Afficher les images de la caméra Axis

Lorsque l'utilisateur clique sur le lien « Visualiser le Système », il obtient une page lui permettant de visualiser à distance le système de mesure.

### **DEUXIEME PARTIE:PHP**

Ces exercices visent à appréhender des concepts, des notions et des modèles fondamentaux, indispensables pour aborder d'autres apprentissages.

### 5) Afficher sur la page, la date du jour.

6) Afficher sur la page l'heure (L'heure doit être mise à jour toutes les 10 secondes)

7) Calculer la moyenne des 8 températures (saisies au clavier) Afficher le numéro du Rat ayant la température la plus basse. Afficher le numéro du Rat ayant la température la plus haute.

| <ul> <li>← → C (© 127.0.0.1:8888/LAZAAR/Correction_TP2_PHP/MoyenneTemperature1.php</li> <li>LA MOYENNE DES<br/>TEMPERATURES</li> <li>Rat1 Rat2 Rat3 Rat4 Rat5 Rat6 Rat7 Rat8</li> </ul> | 🔇 La moyenne de 8 Te 🗙                                                                                | (+)        | -    | 1.000 | Time In | -    |      |      |  | x |  |  |
|----------------------------------------------------------------------------------------------------|----------------------------------------------------------------------------------------------------|------------|------|-------|---------|------|------|------|--|---|--|--|
| LA MOYENNE DES         TEMPERATURES         Rat1       Rat2       Rat3       Rat4       Rat5       Rat6       Rat7       Rat8                                                           | ←     →     C     C     127.0.0.1:88888/LAZAAR/Correction_TP2_PHP/MoyenneTemperature1.php     ☆     S |            |      |       |         |      |      |      |  |   |  |  |
| Rat1 Rat2 Rat3 Rat4 Rat5 Rat6 Rat7 Rat8                                                                                                    | LA MOYENNE DES<br>TEMPERATURES                                                                        |            |      |       |         |      |      |      |  |   |  |  |
| 37 38                                                                                                    | Rat1<br>37                                                                                            | Rat2<br>38 | Rat3 | Rat4  | Rat5    | Rat6 | Rat7 | Rat8 |  |   |  |  |
| Calculer                                                                                                    |                                                                                                    |            |      |       |         |      |      |      |  |   |  |  |
| la moyenne = 31.5                                                                                                    | la moyenne = 31.5                                                                                     |            |      |       |         |      |      |      |  |   |  |  |

<u>Sécurité du site WEB.</u> L'accès à la page de paramétrage du système nécessite un mot de passe. On se propose d'étudier deux méthodes de cryptage des données.

### Authentification en utilisant le serveur web apache :

Authentification: Le principe de l'authentification est simple: Le client envoie son login et son mot de passe au serveur web, qui consulte son fichier de noms et de mots de passe pour savoir s'il est autorisé à accéder au site.

L'objectif de cette manipulation est d'apprendre à sécuriser un site WEB. Nous allons dans un premier temps créer à l'aide de l'utilitaire « htpasswd » des utilisateurs et des mots de passe cryptés, et ensuite, nous sécuriserons l'accès au site WEB.

#### 8) Créer à l'aide de l'utilitaire htpasswd 5 utilisateurs. Nommer le fichier users. Modifier le fichier de configuration "htpd" du serveur web pour autoriser l'accès à vos pages html.

Les directives d'authentification (voir annexe) à utiliser sont: <Directory .... AuthType AuthName AuthUserFile Require valid-user </Directory> Tester l'accès à vos pages HTML

### Authentification en utilisant la fonction MD5:

9) Le langage PHP propose une fonction (MD5) pour réaliser le cryptage des mots de passe. Utiliser cette fonction pour crypter les mots de passe des 5 utilisateurs. Ecrire un script php qui autoriser l'accès à vos pages après vérification du mot de passe.